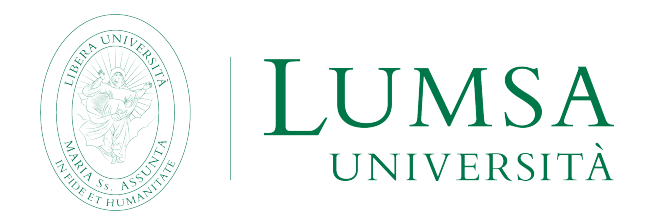

# Guida al servizio di registrazione in banca dati ALMALAUREA

### 1.1 Cosa è

La registrazione alla banca dati AlmaLaurea è la prima fase di un servizio riservato ai laureandi ed è predisposto dagli Atenei aderenti al consorzio AlmaLaurea. Al termine della procedura il laureando avrà il proprio *curriculum vitae* on-line sul sito <u>https://www.almalaurea.it/</u> con la possibilità di modificarlo nel tempo via via che si acquisiscono nuove conoscenze e abilità.

La banca dati AlmaLaurea è interrogata quotidianamente da aziende italiane e straniere che intendono offrire proposte ai laureandi e ai laureati per favorirne l'inserimento nel mondo del lavoro.

Effettuata la registrazione il laureando potrà ottenere Username e Password che successivamente dovrà usare al momento della compilazione del questionario AlmaLaurea.

La registrazione su AlmaLaurea e la compilazione del questionario relativo, sono obbligatori per tutti gli studenti iscritti ai corsi di studio, al fine della presentazione della domanda conseguimento titolo on line.

La nuova modalità di registrazione alla banca dati Almalaurea avviene tramite il portale Mi@Lumsa (<u>https://servizi.lumsa.it</u>).

Una volta registrati gli studenti potranno accedere successivamente al portale AlmaLaurea dal link ufficiale (<u>https://www.almalaurea.it/</u>), utilizzando le credenziali scelte in fase di registrazione, o tramite il portale Mi@Lumsa.

Con le medesime credenziali l'utente potrà quindi compilare il questionario laureandi e tenere aggiornato il proprio curriculum vitae, anche nel caso di successivi titoli. Infatti, quando il laureato dovrà compilare un nuovo questionario di valutazione relativo ad un altro titolo accademico (per esempio la laurea magistrale), potrà utilizzare le medesime credenziali di accesso Almalaurea.

### 1.2 A chi è rivolto

Il processo di registrazione ad AlmaLaurea e successiva compilazione del questionario, deve essere effettuata da tutti i laureandi.

### 1.3 Descrizione della procedura di registrazione ad AlmaLaurea

Anagrafica

Conseguimento Titolo

Accedere a **Mi@Lumsa** (<u>https://servizi.lumsa.it</u>), effettuare il login e nel **MENU** in alto a destra su Area Studente selezionare la voce "**Conseguimento titolo**". (Fig.1)

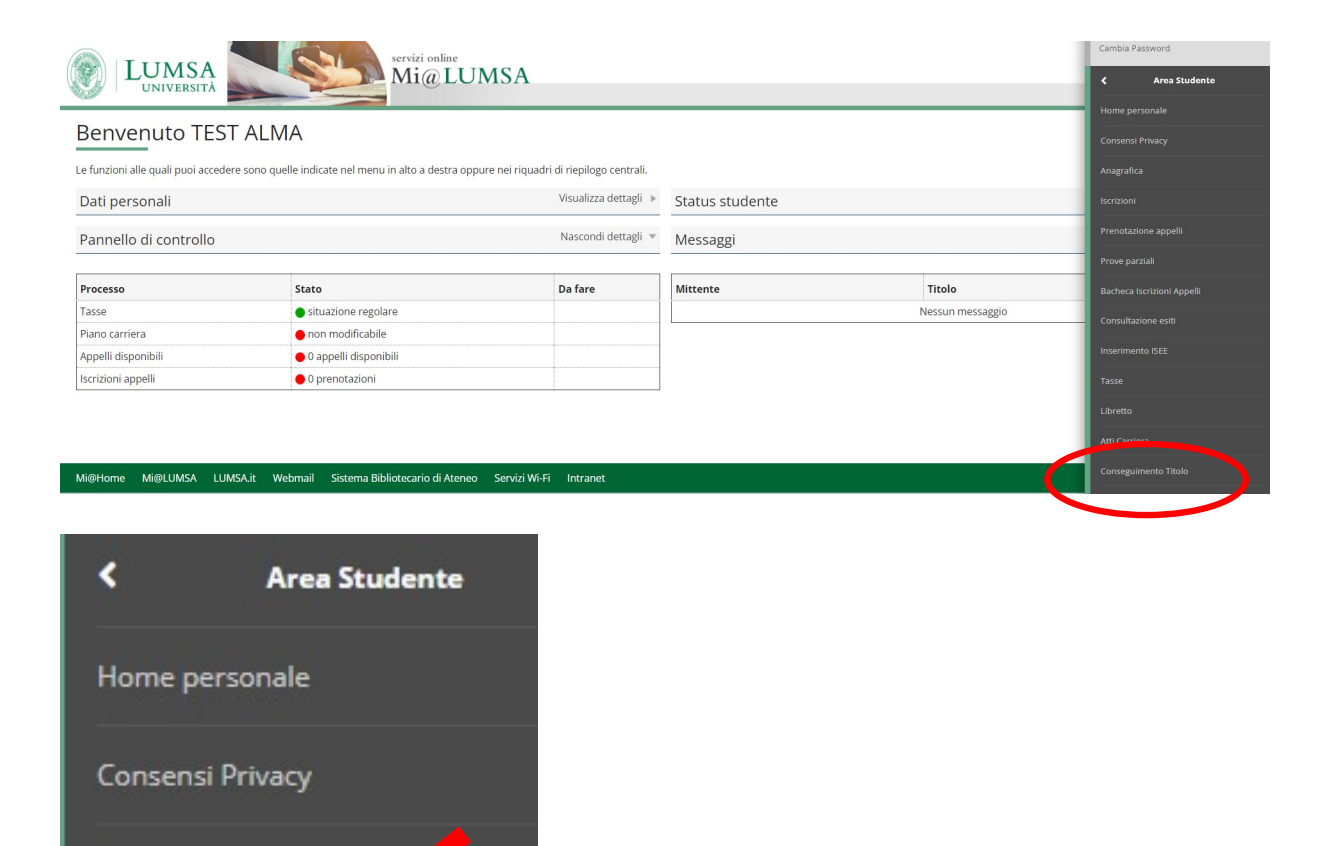

Fig. 1

### Cliccare su "Registrazione ad AlmaLaurea"

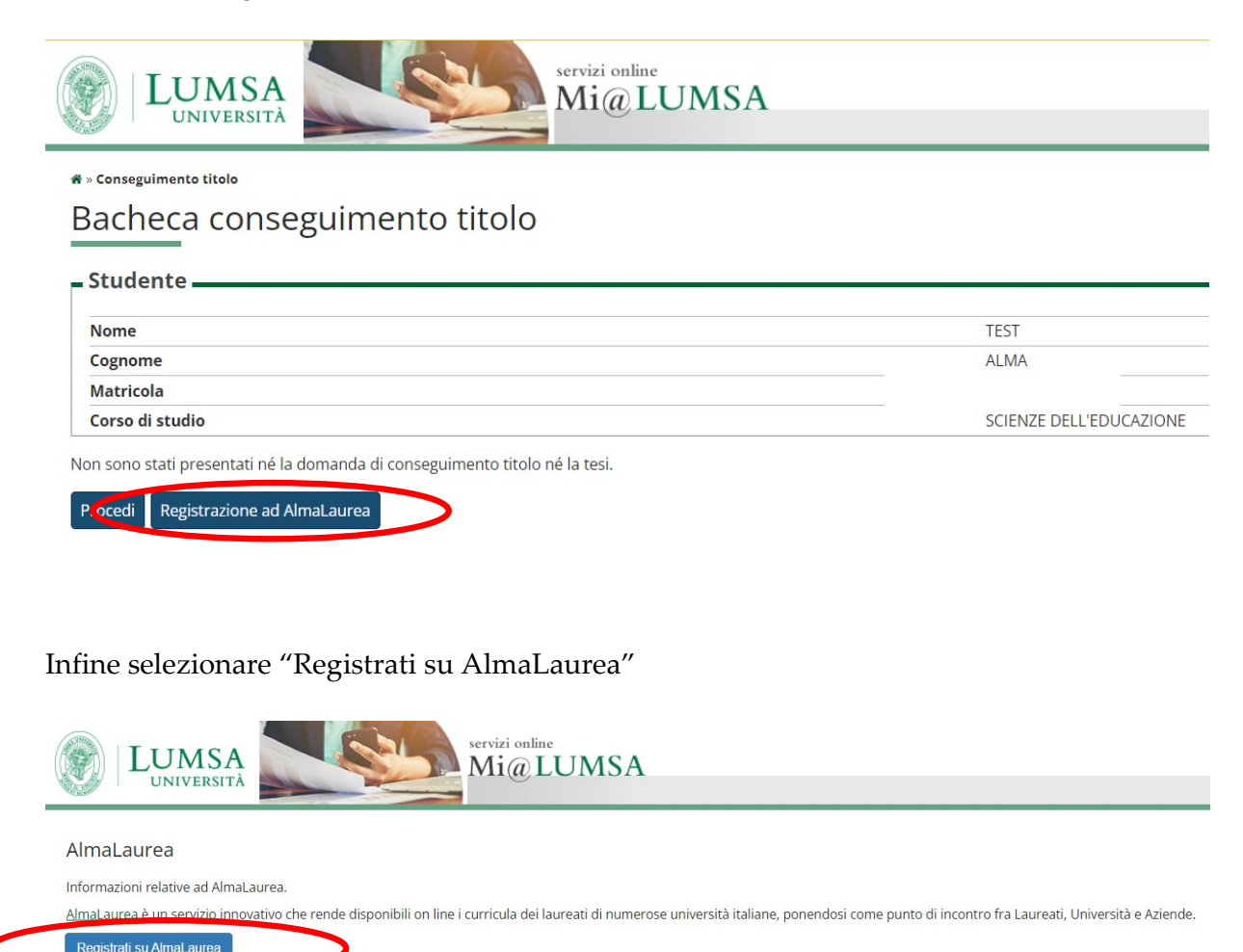

Il sistema avvia il processo di accesso al sito di AlmaLaurea (Fig.2).

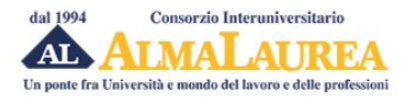

| Registrazione: selezione del ti                            | tolo di studio                                                                                                    |
|------------------------------------------------------------|----------------------------------------------------------------------------------------------------|
| 1 DATI ANAGRAFICI 2 TITOLO DI STUDIO 3 CONS                | SENSO 4. RECAPITIE<br>PASSWORD                                                                                                    |
| (i campi contrassegnati con il simbolo 🔹 sono obbligatori) |                                                                                                    |
| Ateneo/Istituzione                                         | LUMSA di ROMA                                                                                                    |
| Anno di iscrizione al corso / Anno di Immatricolazione     | 2022/2023                                                                                                    |
| Titolo                                                     | Laurea di primo livello (3 anni)                                                                                                    |
| Denominazione del corso                                    | SCIENZE DELL'EDUCAZIONE                                                                                                    |
| Tipologia di utente 🏶                                      | Studentessa/studente (non iscritta/o all'ultimo anno di corso né fuori corso) Prossima/o al conseguimento del titolo (iscritta/o all'ultimo anno di corso o fuori<br>corso) Titolo conseguito (laureata/o) NDIETRO PROCEDI |

Fig. 2

Le pagine sono già pre-compilate in alcune loro parti. Vi preghiamo di controllare e verificare il contenuto.

I campi contrassegnati con il simbolo 🔹 sono obbligatori.

Il sistema richiede di inserire la tipologia di utente. In base alla tipologia scelta il sistema può richiedere ulteriori dettagli.

Ad esempio: se indicate come Tipologia "*Prossima/o al conseguimento del titolo*", dovrete indicare anche la data presunta di conseguimento titolo (Fig.3).

## Registrazione: selezione del titolo di studio

| 1 dati anagrafici $2$ titolo di studio $3$ cons               | SENSO 4 RECAPITI E<br>PASSWORD                                                                                                    |
|---------------------------------------------------------------|----------------------------------------------------------------------------------------------------|
| (i campi contrassegnati con il simbolo 🔹 sono obbligatori)    |                                                                                                    |
| Ateneo/Istituzione                                            | LUMSA di ROMA                                                                                                    |
| Anno di iscrizione al corso / Anno di Immatricolazione        | 2022/2023                                                                                                    |
| Titolo                                                        | Laurea di primo livello (3 anni)                                                                                                    |
| Denominazione del corso                                       | SCIENZE DELL'EDUCAZIONE                                                                                                    |
| Tipologia di utente 🕷                                         | <ul> <li>Studentessa/studente (non iscritta/o all'ultimo anno di corso né fuori corso)</li> <li>Prossima/o al conseguimento del titolo (iscritta/o all'ultimo anno di corso o fuori corso)</li> <li>Titolo conseguito (laureata/o)</li> </ul> |
| Data presunta di conseguimento titolo<br>(almeno mese e anno) | 15 v 12 v 🔮 2023 v 🔮<br>INDIETRO PROCEDI                                                                                                    |

Fig. 3

Proseguire nelle fasi di registrazione seguendo le indicazioni riportate.

Questo è l'elenco dei corsi di studio corrispondenti ai dati trasmessi dal tuo Ateneo. Seleziona il tuo corso di studi e procedi al passo successivo. L'elenco riporta la Facoltà di riferimento per il corso all'atto della tua immatricolazione. In virtù delle recenti riforme oggi la facoltà o il Dipartimento di riferimento potrebbero essere cambiati.

Pagina 1 di 1, corsi da 1 a 1 di 1 trovati.

| INFORMAZIONI CORSO                                                                                                    |           |
|----------------------------------------------------------------------------------------------------|-----------|
| Libera Università degli studi 'Maria SS. Assunta' di ROMA<br>Dipartimento di Scienze Umane - Comunicazione, Formazione, Psicologia<br>Sede ROMA<br>Corso di Laurea in Scienze dell'Educazione<br>Laurea di primo livello (3 anni)<br>Classe: scienze dell'educazione e della formazione (L-19) | SELEZIONA |

Selezionare il Corso di studio corrispondente ai dati trasmessi ad Almalaurea.

## Registrazione: consenso al trattamento dei dati personali

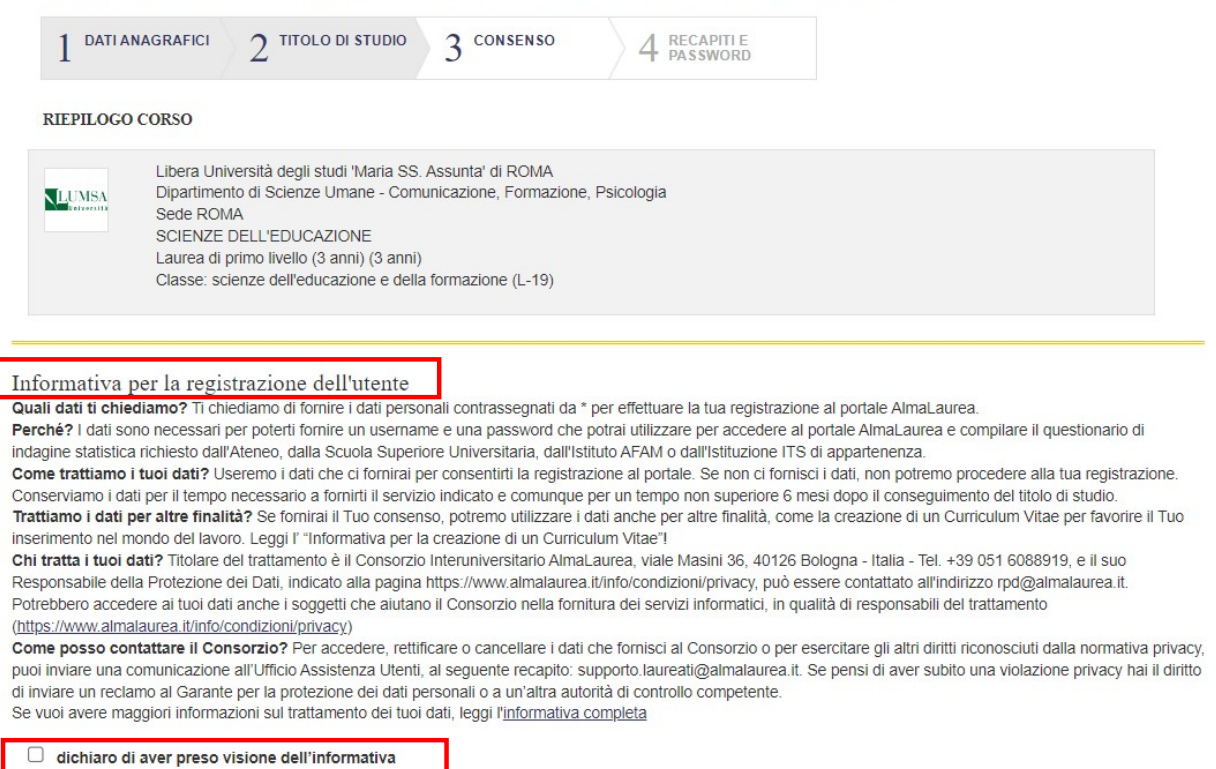

In questa pagina lo studente effettua il consenso al trattamento dei dati personali da parte del Consorzio Almalaurea indispensabile al fine dell'erogazione dei servizi AlmaLaurea.

## Registrazione: consenso al trattamento dei dati personali

| 1 DATI ANAGRAFICI 2 TITOLO DI STUDIO 3 CONSENSO 4 RECAPITI E PASSWORD                                                                                                    |
|----------------------------------------------------------------------------------------------------|
| Informativa per la creazione del curriculum vitae                                                                                                    |
| Quali dati trattiamo i dati personali contrassegnati da " per creare il Tuo Curriculum Vitae nella banca dati di AlmaLaurea.         Perché?Uno degli obiettivi del Consorzio Interuniversitario AlmaLaurea è quello di favorire l'inserimento di studenti, diplomati e laureati nel mondo del lavoro e di agevolare la loro formazione professionale. Per fare questo il Consorzio offre a studenti, diplomati e laureati la possibilità di creare un proprio Curriculum Vitae nella banca dati AlmaLaurea.         Come funziona il Curriculum Vitae?Una volta creato il Curriculum Vitae nella banca dati di AlmaLaurea, puoi mantenerlo aggiomato e modificare le informazioni in precedenza inserite accedendo attraverso le credenziali che Ti forniremo. In questo modo, il Tuo Curriculum Vitae potrà essere visualizzato da imprese e organizzazioni che ne facciano richiesta.         Come trattaimo i Tuoi dati?I dati che ci fornisci per la creazione del Tuo Curriculum Vitae e i dati che di volta in volta inserirai nel Curriculum Vitae per aggiornario sono trattati per effettuare indagini statistiche o ulteriori rilevazioni, al fine di monitorare a distanza di tempo la condizione di studio e di lavoro di studenti, diplomati e laureati. Per tali finalità, conserveremo i Tuoi dati e manterremo accessibile il Tuo Curriculum Vitae fino a quando Tu non deciderai di rinunciare a questo servizio.         Chi tratta i Tuoi dati?Titolare dei trattamento è il Consorzio professionale, poso avere accesso ai Tuoi dati responsabili del lavoro e la tua formazione professionale, poso avere accesso ai Tuoi dati alla - Tel. +39 051 6088919, e il suo Responsabilie della Protezione dei Dati, indicato alla pagina <u>https://www.almalaurea.it/info/condizioni/privacy</u> , può essere contattato all'indirizzo rpd@almalaurea.it. Per agevolare i laureati responsabili del trattamento, e la Tua fistituzione, possono avere accesso ai Tuoi dati i |
| consento la creazione del curriculum vitae e che i miei dati anagrafici e curricolari siano trattati dal Consorzio AlmaLaurea per le finalità di inserimento nel mondo del lavoro e<br>di formazione professionale                                                                                                    |
| $\bigcirc$ acconsento $\bigcirc$ non acconsento                                                                                                    |
| consento che i miei dati anagrafici e curricolari siano trattati dal Consorzio AlmaLaurea per effettuare ulteriori rilevazioni mediante la fornitura di specifici questionari                                                                                                    |
| ○ acconsento ○ non acconsento                                                                                                    |
| consento che i miei dati anagrafici e curricolari siano trattati dal Consorzio AlmaLaurea per l'effettuazione di indagini statistiche                                                                                                    |
| ○ acconsento ○ non acconsento                                                                                                    |
| consento il trasferimento dei miei dati di curriculum in paesi extra UE                                                                                                    |
| $\bigcirc$ acconsento $\bigcirc$ non acconsento                                                                                                    |
| PROCEDI                                                                                                    |

Il sistema richiede inoltre il consenso alla creazione/pubblicazione del Curriculum Vitae dello studente per le finalità di inserimento nel mondo del lavoro e di formazione professionale.

## Registrazione: inserimento dei recapiti

|              | AGRAFICI                                                                         | 2 TITOLO DI STU                                                                                                    | 1010 3 CONSENSO                                                                                | 4 RECAPITI E<br>PASSWORD        |
|--------------|----------------------------------------------------------------------------------|----------------------------------------------------------------------------------------------------|------------------------------------------------------------------------------------------------|---------------------------------|
| RIEPILOGO    | CORSO                                                                            |                                                                                                    |                                                                                                |                                 |
| LUMSA        | Libera Univ<br>Dipartimen<br>Sede ROM<br>SCIENZE I<br>Laurea di p<br>Classe: sci | versità degli studi 'Mai<br>to di Scienze Umane<br>IA<br>DELL'EDUCAZIONE<br>primo livello (3 anni) (3<br>enze dell'educazione | ia SS. Assunta' di ROMA<br>- Comunicazione, Formazione<br>3 anni)<br>e della formazione (L-19) | e, Psicologia                   |
| Ti chiediamo | altre informazi                                                                  | oni necessarie per co                                                                                                    | mpletare lo "scheletro" essen                                                                  | ziale del tuo curriculum vitae. |

Dopo aver completato la registrazione potrai arricchire il curriculum vitae con eventuali altri titoli di studio ed altre informazioni fondamentali (conoscenze linguistiche e informatiche, ...).

Continua a fare riferimento al titolo di studio che hai selezionato.

(i campi contrassegnati con il simbolo 🌸 sono obbligatori)

#### INFORMAZIONI TITOLO

| Votazione finale          |                 | 🔹 su          | 110         | *                    |               |                         |       |
|---------------------------|-----------------|---------------|-------------|----------------------|---------------|-------------------------|-------|
|                           | (Se il titolo d | leve essere a | ancora cons | seguito, indicare un | a stima o una | previsione basata sulla | media |
| Lode                      |                 |               |             |                      |               |                         |       |
|                           |                 |               |             |                      |               |                         |       |
| Titolo della prova finale |                 |               |             |                      |               |                         |       |
|                           |                 |               |             |                      |               |                         |       |
| (tesi, prova pratica,)    |                 |               |             |                      |               |                         |       |

#### EMAIL

Nell'Email Principale inserisci un indirizzo email che consulti abitualmente. Questo sarà l'indirizzo visualizzato nel tuo CV e verrà utilizzato anche per recuperare la password nel caso dovessi smarrirla.

Se, come email principale, stai inserendo la mail istituzionale che il tuo Ateneo o la tua istituzione ti ha fornito, assicurati che questa resti attiva anche dopo il conseguimento del titolo.

| Email Principale |  |
|------------------|--|
| Conferma email   |  |
| Email di Ateneo  |  |

Il sistema richiede alcune ulteriori informazioni sul titolo e sui recapiti della persona. Procedere con l'inserimento dei dati.

## Registrazione: definizione delle credenziali

| 1 DATI ANAGRAFICI                                                                                  | $2^{\text{ titolo di studio}}$                                                                     | 3 consenso                                           | 4 RECAPITI E<br>PASSWORD                                   |                                                                                    |
|----------------------------------------------------------------------------------------------------|----------------------------------------------------------------------------------------------------|------------------------------------------------------|------------------------------------------------------------|------------------------------------------------------------------------------------|
| Scegli ed inserisci qui sotto u<br>dei seguenti caratteri special<br>(i campi contrassegnati con r | una password sicura compree<br>li: * ! @ \$ % ^ ( ) { } [ ] : ?  <br>il simbolo 🔹 sono obbligatori | sa tra 8 e 20 caratteri che                          | contenga almeno un car                                     | attere minuscolo, uno maiuscolo, un numero e almeno uno                            |
|                                                                                                    | Scegli la password ?                                                                               | caratteri disponibili: 20                            | ۲                                                          |                                                                                    |
|                                                                                                    | Inserisci nuovamente                                                                               |                                                      | *                                                          |                                                                                    |
|                                                                                                    | Attiva il login a due fattori                                                                      |                                                      |                                                            |                                                                                    |
|                                                                                                    |                                                                                                    | Imposta la tua d                                     | omanda segreta                                             |                                                                                    |
| Domanda e risposta segreta                                                                         | verranno utilizzate in caso di<br>risposta (es. il nom                                             | smarrimento della passw<br>e del tuo primo animale c | ord per verificare la tua io<br>domestico, il nome del tuo | dentità. Scegli una domanda alla quale solo tu sai dare una<br>o primo insegnante) |
|                                                                                                    |                                                                                                    |                                                      |                                                            | ۲                                                                                  |
|                                                                                                    |                                                                                                    | Scegli la                                            | risposta                                                   |                                                                                    |
|                                                                                                    |                                                                                                    | SA                                                   | LVA                                                        |                                                                                    |
|                                                                                                    |                                                                                                    |                                                      |                                                            |                                                                                    |

#### Definire le proprie credenziali valide per accedere al portale AlmaLaurea.

In questa fase dovrete indicare le credenziali valide per accedere al portale AlmaLaurea dal link ufficiale <u>https://www.almalaurea.it/</u> (Fig.4).

## Registrazione: definizione delle credenziali

|                                                                        | 3 CONSENSO                                                                                                    | 4 RECAPITI E<br>PASSWORD                                                                                                    |                                                                                                    |
|------------------------------------------------------------------------|----------------------------------------------------------------------------------------------------|----------------------------------------------------------------------------------------------------|----------------------------------------------------------------------------------------------------|
| tione è andata a buon fine<br>are in AlmaGO!                           |                                                                                                    |                                                                                                    |                                                                                                    |
| elta in fase di registrazion                                           |                                                                                                    |                                                                                                    |                                                                                                    |
| gnate.<br>o il portale studenti della t<br>letare l'operazione richies | ua Istituzione, ma le cre<br>ta.                                                                                                    | denziali ti permetteranno di esegu                                                                                                    | ire il login anche direttamente sul sito AlmaLaurea.                                                                                                    |
|                                                                        |                                                                                                    |                                                                                                    |                                                                                                    |
|                                                                        | zione è andata a buon fine<br>are in AlmaGO!<br>elta in fase di registrazione<br>egnate.<br>o il portale studenti della ti<br>letare l'operazione richies | tione è andata a buon fine.<br>are in AlmaGO!<br>elta in fase di registrazione<br>egnate.<br>o il portale studenti della tua Istituzione, ma le cred<br>eletare l'operazione richiesta. | tione è andata a buon fine.<br>are in AlmaGO!<br>elta in fase di registrazione<br>egnate.<br>o il portale studenti della tua Istituzione, ma le credenziali ti permetteranno di esegu<br>letare l'operazione richiesta. |

Cliccare su "ACCEDI AD ALMALAUREA"

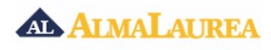

| Home/ Studenti e laureati/ Login Studenti e Laureati                                                                                                    |                                                                                                    |
|----------------------------------------------------------------------------------------------------|----------------------------------------------------------------------------------------------------|
| Login Studenti e Laureati                                                                                                    |                                                                                                    |
| Inserisci le tue credenziali per accedere al servi<br>Per usufruire al meglio dei servizi per i laureati, accedi alla tua a<br>aggiorna il tuo CV<br>consulta le offerte di lavoro e tirocinio<br>registrati agli eventi di recruiting<br>gestisci la privacy<br>configura gli alert che ti avvisano via mail delle opportur | izio<br>area riservata AlmaGot e con il pannello di controllo:<br>Ità di lavoro e dell'offerta formativa post laurea |
| NOME UTENTE                                                                                                    |                                                                                                    |
| PASSWORD                                                                                                    |                                                                                                    |
|                                                                                                    | ACCEDI                                                                                                    |
|                                                                                                    | Hai dimenticato username e/o password?<br>Hai letto l'informativa sul trattamento dei dati personali?                |

Fig. 4

Inserire le credenziali assegnate per accedere alla sezione laureandi di AlmaLaurea (Fig.5).

| miei titoli                                                                                                    |                                                                                                    |
|----------------------------------------------------------------------------------------------------|----------------------------------------------------------------------------------------------------|
|                                                                                                    | AGGIUNGI UN TITOLO DI STUDIO                                                                                                    |
| bera Università degli studi 'Maria SS. Assunta' di ROMA II<br>parlimento di Scienze Umane - Comunicazione, Formazione, Psicologia<br>CIENZE DELL'EDUCAZIONE II                                                                                                    | O in corso<br>Data di conseguimento (presunta): 15/12/2023                                                                                                    |
| 19 - SCIENZE DELL'EDUCAZIONE E DELLA FORMAZIONE <b>"In</b><br>turea di primo livello (3 anni)                                                                                                    | Modifica Compila I Ricevuta di                                                                                                    |
|                                                                                                    |                                                                                                    |
| La presenza di questa icona segnala la disponibilità di schede informative ( <u>di più</u> )                                                                                                    |                                                                                                    |
| La presenza di questa icona segnala la disponibilità di schede informative ( <u>di più)</u><br>I mio pannello di controllo                                                                                                    |                                                                                                    |
| La presenza di questa icona segnala la disponibilità di schede informative ( <u>dL più</u> ) I mio pannello di controllo  Aggiorna il tuo Curriculum Vitae Un curriculum aggiornato è più interessante per le imprese. Completalo anche in inglese!                                                                                                    | Eventi<br>Opportunită per dare slancio alla tua carriera în numerose cittă italiane. Registra<br>o candidati inviando il tuo curriculum con un solo click.                                                                                                    |
| La presenza di questa icona segnala la disponibilità di schede informative ( <u>di più</u> ) I mio pannello di controllo  Aggiorna il tuo Curriculum Vitae Un curriculum aggiornato è più interessante per le imprese. Completalo anche in inglesei  Offerte di lavoro/tirocinio Cerca il tuo lavoro/tirocinio ideale e candidati inviando il tuo curriculum con un solo click.                                                                                                    | Eventi     Opportunità per dare slancio alla tua carriera in numerose città italiane. Registra     o candidati inviando il tuo curriculum con un solo click.     Le imprese si presentano     Consulta i profili delle imprese, le posizioni disponibili e invia la tua candidatura.                                                                                                    |
| La presenza di questa icona segnala la disponibilità di schede informative (di più) I mio pannello di controllo  Aggiorna il tuo Curriculum Vitae Un curriculum aggiornato è più interessante per le imprese. Completalo anche in inglese!  Offerte di lavoro/tirocinio Cerca il tuo lavoro/tirocinio ideale e candidati inviando il tuo curriculum con un solo click.  Visualizza il tuo cv AlmaLaurea Guarda come le aziende visualizzano il tuo cv o scaricalo in formato pdf. Sono presenti solo le informazioni che hai inserito. | Eventi       Opportunità per dare slancio alla tua carriera in numerose città italiane. Registra o candidati inviando il tuo curriculum con un solo click.         Image: Signa consulta i profili delle imprese, le posizioni disponibili e invia la tua candidatura.         Image: Signa consulta i profili delle imprese, le posizioni disponibili e invia la tua candidatura.         Image: Signa consulta i profili delle imprese, le posizioni disponibili e invia la tua candidatura.         Image: Signa consulta i profili delle imprese, le posizioni disponibili e invia la tua candidatura.         Image: Signa consulta i profili delle imprese, le posizioni disponibili e invia la tua candidatura.         Image: Signa consulta i profili delle imprese, le posizioni disponibili e invia la tua candidatura.         Image: Signa consulta i profili delle imprese, le posizioni disponibili e invia la tua candidatura.         Image: Signa consulta i profili delle imprese, le posizioni disponibili e invia la tua candidatura.         Image: Signa consulta i profili delle imprese, le posizioni disponibili e invia la tua candidatura.         Image: Signa consulta i profili delle imprese, le posizioni disponibili e invia la tua candidatura.         Image: Signa consulta i profili delle imprese, le posizioni disponibili e invia la tua candidatura.         Image: Signa consulta i profili delle imprese, le posizioni disponibili e invia la tua candidatura.         Image: Signa consulta i profili delle imprese, le posizioni disponibili e invia la tua consulta i profili delle imprese.         Image: Signa consulta i profili delle imprese. |

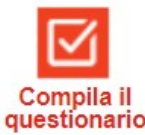

Procedere con la compilazione del questionario cliccando sul tasto questionario

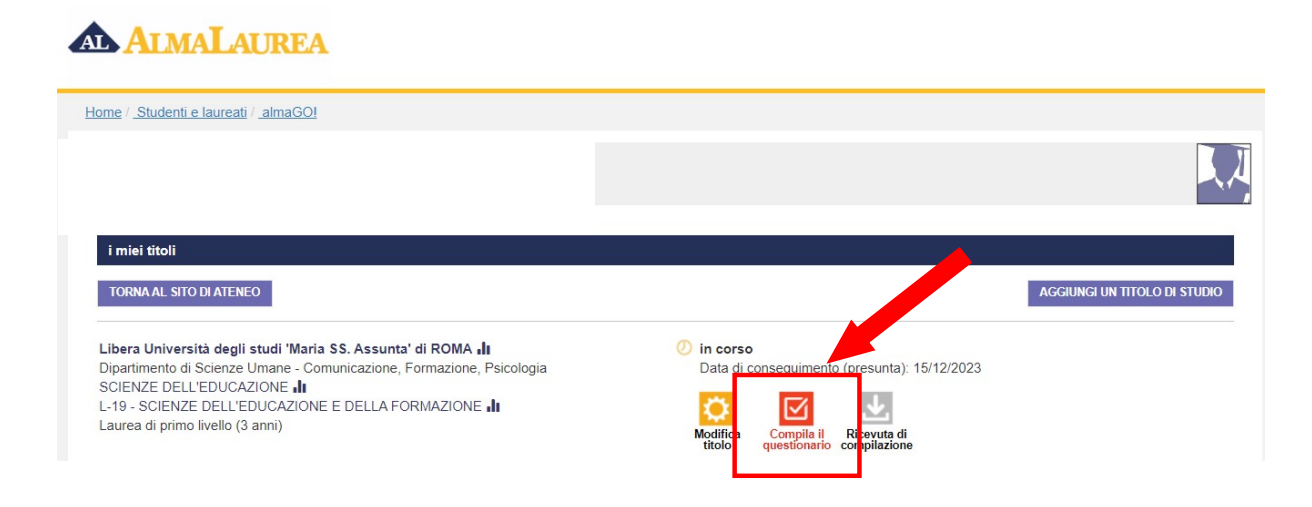

Il portale Mi@Lumsa è collegato alla banca dati AlmaLaurea, pertanto non è più necessario consegnare la ricevuta di compilazione del questionario alla Segreteria Studenti.

### 1.4 RICHIESTE DI ASSISTENZA

Per richieste di assistenza relative allo smarrimento delle credenziali di Ateneo o per il malfunzionamento dell'applicazione di Ateneo è possibile scrivere a <u>supp tec prenotazioni@lumsa.it.</u> Nel messaggio occorre indicare cognome, nome, data di nascita e descrizione sintetica del problema riscontrato.

Per problemi inerenti lo smarrimento delle credenziali AlmaLaurea o per difficoltà riscontrate nella compilazione del questionario è possibile rivolgersi а supporto.laureati@almalaurea.it (indicando: nome, cognome, ateneo, data di nascita, data di laurea descrizione del problema), consultare la pagina presunta e https://www.almalaurea.it/info/aiuto/lau/manuale/guestionario o telefonare al numero 800 720772.

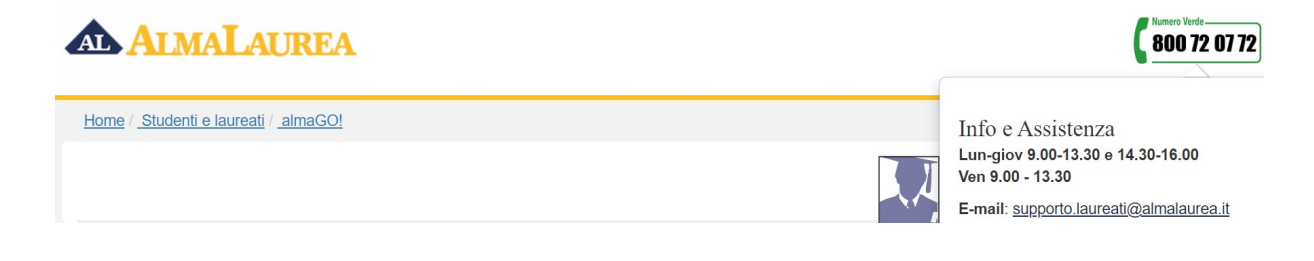